## 1) Démarrage en mode paramètres avancés

Source : https://lecrabeinfo.net/acceder-aux-options-de-demarrage-avancees-de-windows-10.html#methode-n7-depuis-un-hard-reboot

Faites un « Hard Reboot » (redémarrage forcé) de votre PC :

- a) Pressez et restez appuyé sur le bouton Marche/Arrêt de votre PC jusqu'à ce qu'il s'éteigne.
- b) Pressez le bouton Marche/Arrêt de votre PC pour l'allumer.
- c) Répétez les étapes 1 et 2 lors du chargement de Windows 10 ...

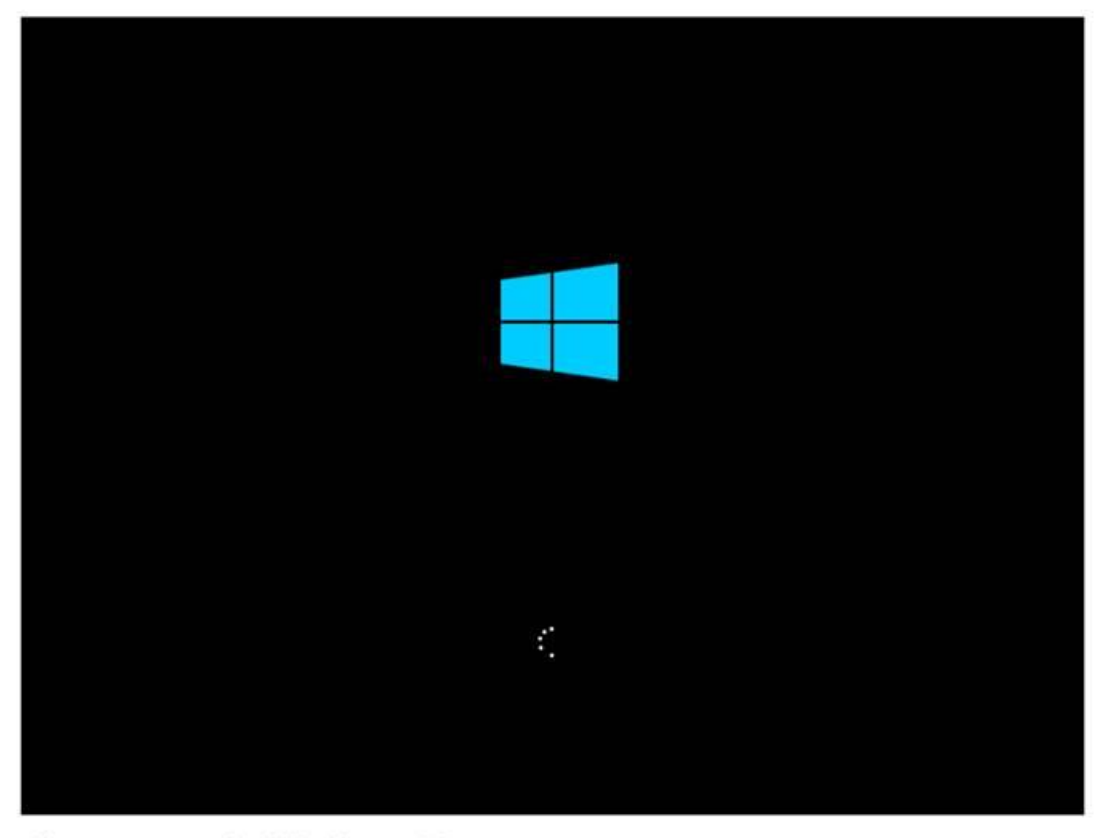

Chargement de Windows 10

... jusqu'à ce que la réparation automatique se lance (généralement il faut éteindre et rallumer son PC **trois fois de suite**) :

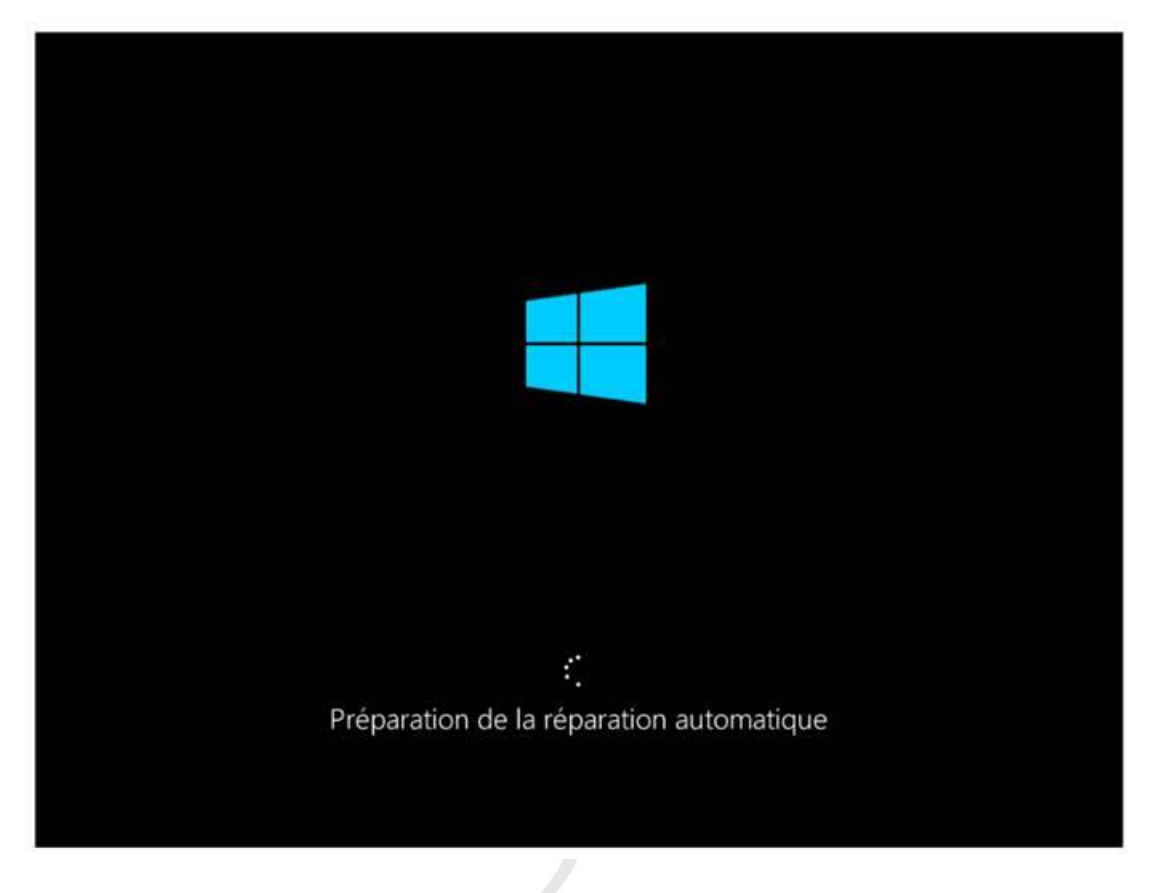

Une fois que l'écran « Réparation automatique » apparaît, cliquez sur le bouton **Options avancées**.

| Votre DC ela par dámarrá correctores                                                                                        | at                                                                        |  |
|----------------------------------------------------------------------------------------------------|---------------------------------------------------------------------------|--|
| Applyer an Redemaner pour redemaner votes PC or an pert p<br>applyer an Options avancies pour essayer d'autres options de r | rtu.<br>sartos elecudre la probleme. Yous pouvez aussi<br>éperados de PC. |  |
|                                                                                                    | Bolimaner Option averages                                                 |  |
|                                                                                                    |                                                                           |  |
|                                                                                                    |                                                                           |  |
|                                                                                                    |                                                                           |  |
|                                                                                                    |                                                                           |  |
|                                                                                                    |                                                                           |  |
|                                                                                                    |                                                                           |  |
|                                                                                                    |                                                                           |  |
|                                                                                                    |                                                                           |  |
|                                                                                                    |                                                                           |  |
|                                                                                                    |                                                                           |  |

## 2) Démarrer Windows 10 en mode sans echec

Source : <u>https://lecrabeinfo.net/demarrer-windows-10-en-mode-sans-echec.html</u>

Nous voici dans les Options de démarrage avancées de Windows 10.

L'objectif est de trouver l'option qui permet de lancer Windows 10 en mode sans échec.

Commencez par cliquer sur le bouton Dépannage.

| Utiliser un<br>périphérique<br>Uliser un lectre USB, une convexion<br>Undows<br>Dépannage<br>Reinstaliser le PC ou afficher les options<br>avercées | Continuer<br>Outter at passer à Windows 10                                                                                                    | Éteindre votre PC |
|----------------------------------------------------------------------------------------------------|----------------------------------------------------------------------------------------------------|-------------------|
|                                                                                                    | Utiliser un<br>périphérique<br>Utiliser un lecteur USB, une commision<br>inteau ou un DVD de récupitration<br>Windows<br>Dépannage<br>Remissier le FC ou afficher les options.<br>avences |                   |
|                                                                                                    |                                                                                                    |                   |

Puis sur Options avancées.

| Résolution des problèmes                                                                                                 |  |
|----------------------------------------------------------------------------------------------------|--|
| Réinitialiser ce PC<br>Vea permet de choise de conserver<br>ou de supplimer van Activers<br>ou de supplimer van Activers |  |
| Options avancées                                                                                                    |  |
|                                                                                                    |  |
|                                                                                                    |  |
|                                                                                                    |  |
|                                                                                                    |  |

Cliquez sur **Paramètres** (au besoin, cliquez sur **Voir plus d'options de récupération**).

| Informatique                                                                          |  |
|---------------------------------------------------------------------------------------|--|
| Options avancées      Paramètres     Changer le comportanemer de Wendows au démarrage |  |
| Voir plus d'options de récupération                                                   |  |

Enfin, cliquez sur le bouton **Redémarrer** pour accéder aux **Paramètres de démarrage** de Windows 10.

| G | Parametres                                                                                                    |
|---|----------------------------------------------------------------------------------------------------|
|   | Redémarrer pour modifier des options Windows, notamment :                                                                                                    |
|   | Activer le mode video basse resolution Activer le mode delogage Activer l'inscription des événements de démanage dans le journal Activer l'inscription des événements de démanage dans le journal Activer le mode sans échec |
|   | Desactiver le contrate congadore les rogrammes malveillants à lancement anticipé Desactiver le notériories des programmes malveillants à lancement anticipé Desactive le notériories automatique en cos d'inches du sosteme  |
|   | Redmarm                                                                                                    |
|   |                                                                                                    |
|   |                                                                                                    |
|   |                                                                                                    |
|   |                                                                                                    |
|   |                                                                                                    |
|   |                                                                                                    |
|   |                                                                                                    |

Nous voici dans les Paramètres de démarrage de Windows 10.

Pour démarrer Windows 10 en mode sans échec, appuyez sur la touche F4 (Activer le mode sans échec) ou F5 (Activer le mode sans échec avec prise en charge réseau) de votre clavier. La seule différence entre les 2 options est que la dernière prend en charge – comme son nom l'indique – les connexions réseaux (vous aurez donc accès à Internet).

## Paramètres de démarrage

Appuyez sur un chiffre pour sélectionner l'une des options ci-dessous :

Utilisez les touches numériques ou les touches de fonction F1 à F9.

- 1) Activer le débogage
- 2) Activer la journalisation du démarrage
- 3) Activer la vidéo basse résolution
- 4) Activer le mode sans échec
- 5) Activer le mode sans échec avec prise en charge réseau
- 6) Activer le mode sans échec avec invite de commandes
- 7) Désactiver le contrôle obligatoire des signatures de pilotes
- 8) Désactiver la protection du logiciel anti-programme malveillant à lancement anticipé
- 9) Désactiver le redémarrage automatique en cas d'échec

Appuyez sur F10 pour obtenir d'autres options Appuyez sur Entrée pour revenir au système d'exploitation

## Informatique

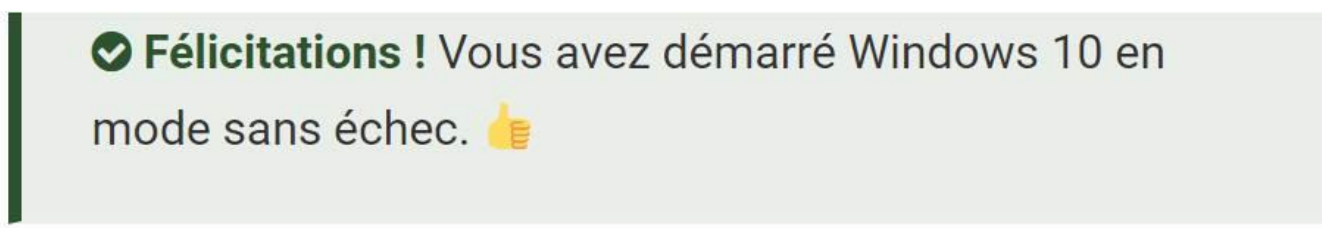

| Mode saos éci<br>Corbeille |            |   |  | Microsoft (R) Windows (R) (Build 17763.rs5_release.180914-1434) | Mode sans éche                           |
|----------------------------|------------|---|--|-----------------------------------------------------------------|------------------------------------------|
| Mode sans éch              | ec<br>) ⊒t | 9 |  | r <sup>€</sup>                                                  | Mode sans éche<br>14:05<br>4× 11/10/2018 |